## LIVETEX1. by Watermark™

## **Instructor Upload for Student Assignment**

If a student has provided an instructor with a digital file in fulfillment of an assignment, but has not logged on to LiveText and submitted the digital file through the student's LiveText account, the instructor might want to upload the file on behalf of the student to allow assessment of the assignment. To do so...

- 1. Log in to you Instructor account at <u>www.livetext.com</u>
- 2. At the dashboard window select the **Courses** tab.

| LIVETEXT |          |              |               |              |         |             |                            |                  |
|----------|----------|--------------|---------------|--------------|---------|-------------|----------------------------|------------------|
| Da       | ashboard | Courses      | LiveText Docs | File Manager | Reviews | Forms       | Community                  | Tools            |
| Ass      | signmen  | ıts          |               |              |         | Ter<br>Sort | SPRING SEMEST Alphabetical | • Co<br>Due Date |
| FAR      | <u> </u> | ection 01 (5 | 1             |              |         |             |                            |                  |

- 3. In the course overview window, select the Assignments tab
- 4. Assignments have progress bars associated with them. Progress bars are color coded. Red represents student that have not uploaded an assignment, yellow represents uploaded assignments awaiting assessment, and green represents assignments that have been assessed
- 5. Click on the progress bar of the assignment that you intend to upload.
- 6. Click on the name of the student who you will be attaching a file for.

| Assignment Details | Submissions & Grades |                     |                          |            |
|--------------------|----------------------|---------------------|--------------------------|------------|
| Awaiting Submissi  | on (1)               | Awaiting Assessment | Completed                |            |
| Assess             |                      |                     | All grades are published |            |
| 🗆 Name             |                      | Name                | Name Fi                  | inal Grade |
| Doe, John          | D                    |                     |                          |            |

- 7. After clicking the name of the student, on the right side of the screen you will see an **Attach** button.
- 8. Click the **Attach** button.

| Grade             |  |  | ł |
|-------------------|--|--|---|
| Comment           |  |  |   |
|                   |  |  |   |
| Attachments       |  |  |   |
| Attach            |  |  |   |
| Expand Rubrics    |  |  |   |
| - Copy of: Rubric |  |  |   |

- 9. After clicking the **Attach** button, a popup window appears which allows you to browse your computer by clicking the **Upload** button, then the **Browse** button allows you to search your computer and select a specific file.
- 10. Once the file has been selected and uploaded, you will see the word **Completed** which informs you that the file has been uploaded.

|                                 |                   | × ancer  |
|---------------------------------|-------------------|----------|
| 이 File Manager Mupload          |                   | ion      |
|                                 |                   |          |
| Browse your computer to upload: |                   | <b>^</b> |
|                                 | Complete          | a        |
| Up to 1 GB in size.             |                   |          |
|                                 |                   |          |
|                                 |                   |          |
|                                 |                   |          |
|                                 |                   |          |
|                                 |                   |          |
|                                 | Attach Cancel     |          |
|                                 | ✓ Copy of: Rubric | -86      |

- 11. Click the Attach button to attach
- Once you see that the file has been attached, click the Save button. You will then be asked to confirm this action. If confirmed, then the status of the student's assignment becomes "Awaiting Assessment"

At this point, the instructor can click on the attachment to move the file from the LiveText server back to the instructor's computer. The instructor can open the attachment and the assessment rubric and do an assessment as usual. When the instructor clicks the **Submit Assessment** button, the student's assignment moves to the green Completed column.